# 1. MOUNTING THE GT-D

To ensure reliable room temperature measurement, the GT-D should be installed directly adjacent to a suitable exhaust air diffuser.

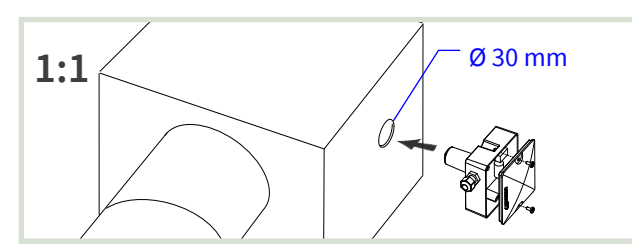

[1:1] Create a 30 mm diameter hole in the diffuser box or duct as close to the exhaust air diffuser as possible. Remove the GT-D cover.

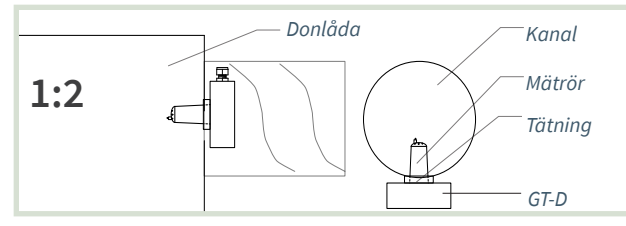

[1:2] Position the GT-D with the seal against the diffuser box or duct.

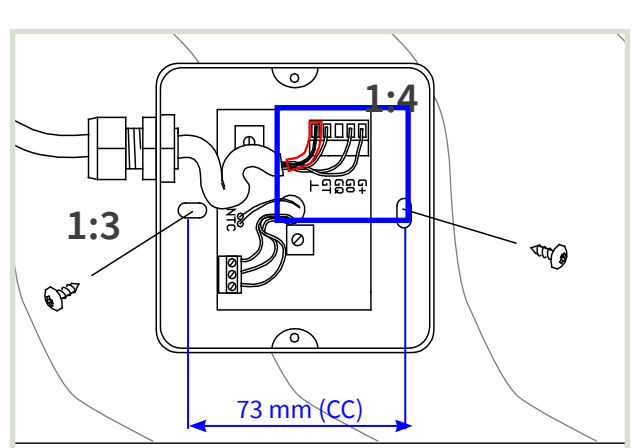

- [1:3] Align the GT-D in the longitudinal direction of the duct for attachment. Tighten the screws until the seal is secure.
- [1:4] When connecting: Use a bi-conductor sleeve to shield. Reattach the cover.

#### 2. CONNECTING THE GT-D

**Note:** A connection label with the wiring diagram is located inside the cover of the enclosure.

#### [2:1] Preparations

- = Note: Use a bi-conductor sleeve for shielding.
  - Connect the conductor and shield according to the product's wiring diagram.
- = Select a suitable outlet in the enclosure for cable entry.

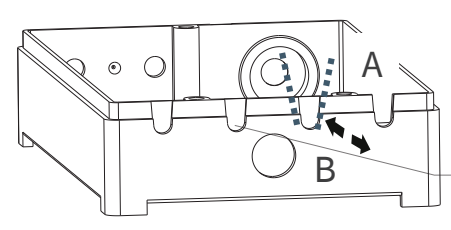

A: Clip x 2 B: Fold/break off. Adjust outlet with pliers.

Surface for outlet in the enclosure

[2:2] Create an outlet in the enclosure for cables: LCX and RCX. Use pliers to [A] open a suitable outlet in the enclosure and [B] trim the outlet.

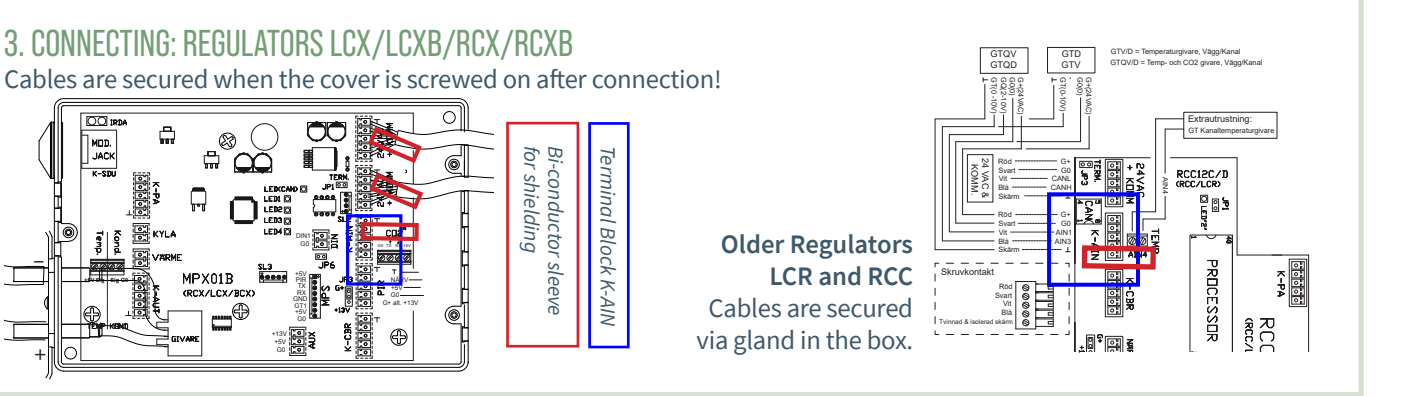

## 4. GT-D AND OTHER CLIMATE CONTROL UNITS

www.lindinvent.com | GT-D\_INST142\_DA\_en

Control units not listed above usually have different equipment for room temperature measurement.

REFER TO THE OTHER SIDE FOR COMMISSIONING INSTRUCTIONS!

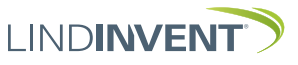

Version B13, B12

#### MANUAL SETTINGS FOR MEASUREMENTS FROM THE GT-D

- This section describes the necessary settings of AIN functions on the connected control unit with parameter settings.
  - LCX and RCX (Duct-mounted regulators for lab and room climate)
  - LCR and RCC (Older counterparts to LCX and RCX)
- The mobile application LINDINSIDE is used to log into RCXb and LCXb. For guidance, see the commissioning instructions for the respective control unit.
- The handheld device DHP is used for logging into:
  - LCX and RCX (Wireless or Wired)
  - LCR and RCC (Wireless or Wired)
- Settings can also be made on all devices via a master network. Refer to the communication tool LINDINSPECT<sup>®</sup>.

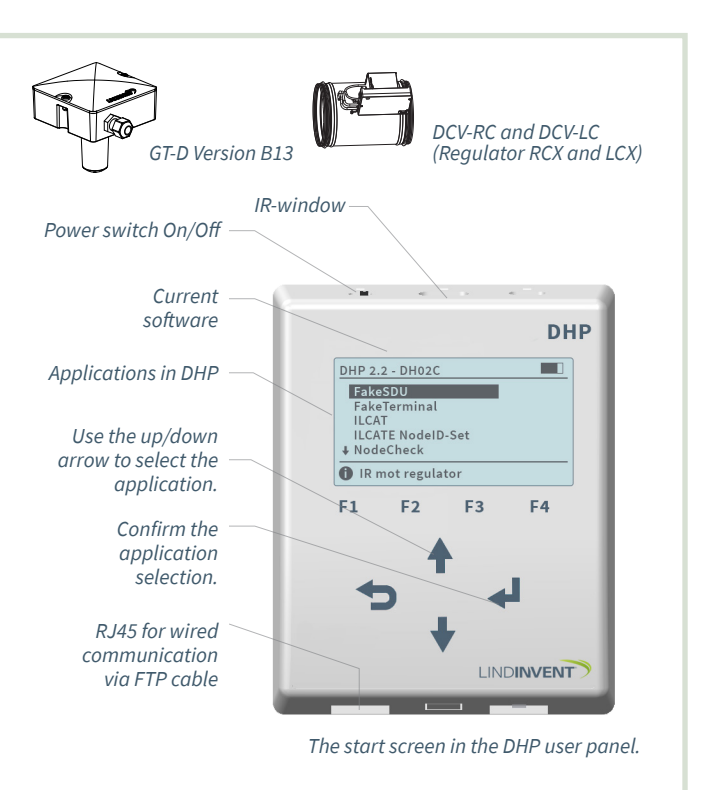

## 1. AIN SETTINGS: LCX AND RCX

Logging into LCX and RCX:

- Wireless via DHP: Select application FakeSDU.
- Wired via DHP and FTP cable: Select application Serial SDU. Logging into RCXb and LCXb: Only via LINDINSIDE

| After logging in: Go to the menu option "Settings". |                |
|-----------------------------------------------------|----------------|
| In/Out Signals                                      | Function/Value |
| AIN3                                                |                |
| Function (Note 1)                                   | Room Temp      |
| Param. 1                                            | 12             |
| Param. 2                                            | 43             |

## LCX and RCX

Note 1 Function selection from a predefined list. AIN: <Inactive>; <Damper>; <Room Temp>; <Supply Air Temp>; <CO2 Sensor>...

# 3. OTHER CLIMATE CONTROL UNITS

Control units not listed above usually have different equipment for room temperature measurement.

## 2. AIN SETTINGS LCR AND RCC

• Log in only via wired DHP with FTP cable and after selecting the SDU program.

| After logging in: Go to the menu option "Settings". |                |
|-----------------------------------------------------|----------------|
| In/Out Signals                                      | Function/Value |
| AIN3                                                |                |
| Function (Note 1)                                   | Room Temp      |
| Param. 1                                            | 12             |
| Param. 2                                            | 43             |

## LCXR and RCC

Note 1 Function selection from a predefined list. AIN: <Inactive>; <Wall Knob>; <Room Temp>; <Supply Air Temp>; <CO2 Sensor>...

REFER TO THE OTHER SIDE FOR INSTALLATION INSTRUCTIONS!

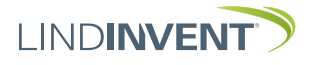